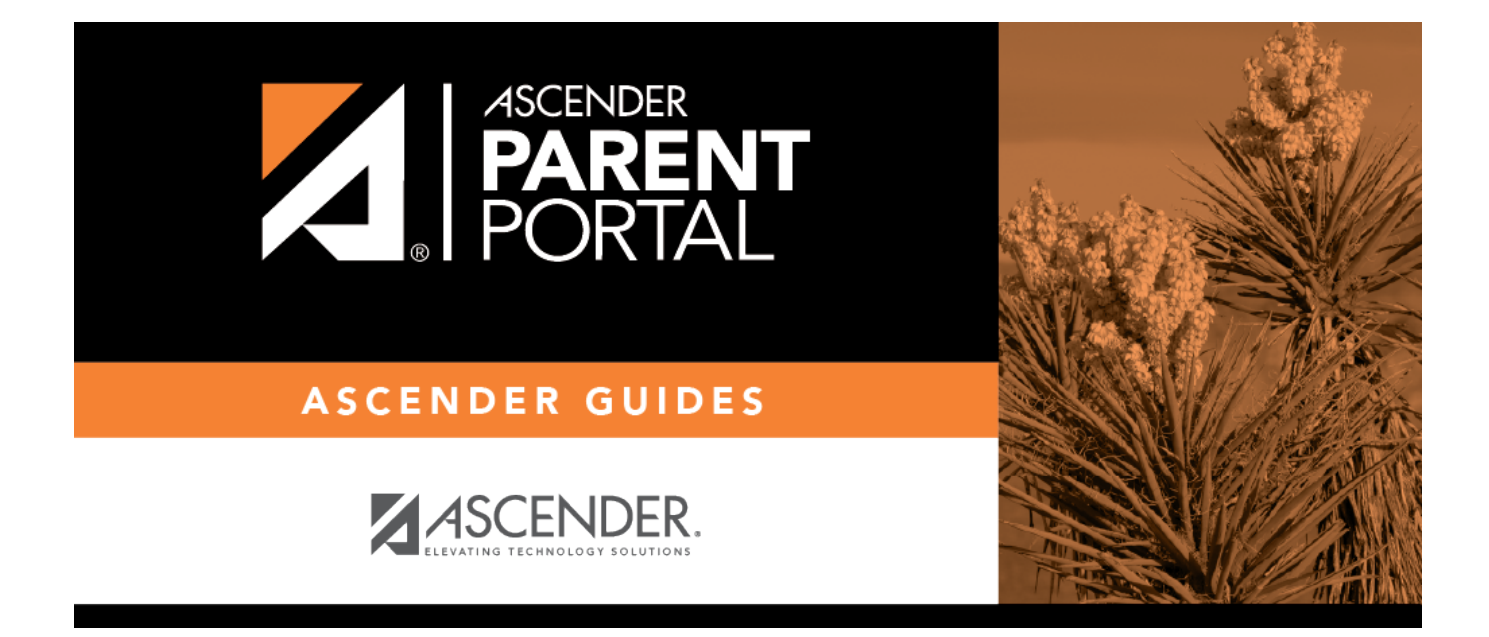

## **Campus: Review & Accept Data Changes**

### **Table of Contents**

| Campus: Review & Accept Data Changes | ; 1 | L |
|--------------------------------------|-----|---|
|--------------------------------------|-----|---|

## ParentPortal Admin: Enrollment, Registration, and Data Updates

## **Campus: Review & Accept Data Changes**

### These steps are completed in ASCENDER Registration.

Once a parent has a valid ParentPortal ID for an enrolled student, the parent can add a student to his ASCENDER ParentPortal account and access the student's attendance, grades, and more. If the district has enabled parents to update a student's registration data, a parent can complete annual online registration for the upcoming school year, as well as submit changes to his student's current year data from ParentPortal, such as address and telephone number changes.

As parents update data for their students, campus staff must review and approve each change.

The parent can also review, complete, and submit forms via ParentPortal. As parents review and submit forms from ParentPortal, the campus staff can monitor the status and identify students who are missing required forms.

Follow these steps to monitor and approve data changes, and identify students who are missing forms.

#### Prerequisites:

- The steps in this guide must be completed in Registration by a user who has access to the pages described in these steps. Basic knowledge of the Registration application is assumed.
- For online registration changes, the district must have enabled parents to update student registration data online for the upcoming school year (i.e., the Active Online Registration From and To date fields must be set to allow parents a window of time in which to register.)
- For updates to a student's current year records, the district must have enabled parents to update student data online (i.e., the **Allow parents access to Student Data forms** field must be set to Yes.) See District: Set Up & Enable Forms.
- 1. Review submitted changes.

#### **Registration > Maintenance > Online Registration > Pending Updates**

The Pending Updates page allows you to review and approve or reject a student's pending updates received from ParentPortal. The list includes changes submitted for online registration, as well as student data change requests for the current year.

On the ASCENDER landing page, the number of students with pending data updates is displayed.

| ASCENDER                                | R                |         |                                              |
|-----------------------------------------|------------------|---------|----------------------------------------------|
| ELEVATING TECHNOLOGY SOLUTION           | Approval Summ    | ary     |                                              |
|                                         | # Pending        | ID/Freq | Approval Type                                |
| Mar Annalizations and                   | 0                | С       | Finance > Approve Budget Amendment           |
| My Applications                         | 0                | 0       | Finance > Approve Budget Amendment           |
|                                         | 0                | C/4     | Payroll > Approve CIP Transaction            |
| <ul> <li>Accounts Receivable</li> </ul> | 0                | C/5     | Payroll > Approve CIP Transaction            |
|                                         | 0                | C/6     | Payroll > Approve CIP Transaction            |
| <ul> <li>Asset Management</li> </ul>    | 0                |         | Payroll > Self-Service Payroll Approval      |
|                                         | 0                |         | Personnel > Self-Service Demographic Approva |
| Attendance                              | 0                | C/4     | Position Management > PMIS Payroll Rejection |
|                                         | 0                | C/5     | Position Management > PMIS Payroll Rejection |
| Bank Reconciliation                     | 0                | C/6     | Position Management > PMIS Payroll Rejection |
|                                         | 0                |         | Purchasing > Approve Bundle Requisitions     |
| Budget                                  | 0                |         | Purchasing > Approve Requisitions            |
|                                         | 0                |         | Purchasing > Next Year Approve Requisitions  |
| Discipline                              |                  |         |                                              |
|                                         |                  |         |                                              |
| District Administration                 |                  |         |                                              |
|                                         | Online Registrat | tion    |                                              |
| Finance                                 | # Pending        | Campus  | Registration Type                            |
|                                         | 4                | 001     | Pending Approvals                            |
|                                         | 0                | 002     | Pending Approvals                            |
| Grade Reporting                         | 0                | 003     | Pending Approvals                            |
| Grade Reporting                         |                  | 042     | Pending Approvals                            |
| Grade Reporting     Graduation Plan     | 1                | 4.04    | Pending Approvals                            |
| Grade Reporting     Graduation Plan     | 1 2              | 101     |                                              |
| Grade Reporting     Graduation Plan     | 1 2 6            | 101     | New Student Enrollment                       |

On *Registration* > *Maintenance* > *Online Registration* > *Pending Updates* a list of students who have pending update requests is displayed.

| Details | Stu ID | Last Name | First Name | Middle Name | Grade |
|---------|--------|-----------|------------|-------------|-------|
| Q       | 503992 | BAILEY    | DAVID      | JERIAH      | 09    |
| ٥       | 504743 | BAILEY    | HAYDEN     | SCOTT       | 11    |

 $\Box$  Click  $\P$  to view the details of the pending updates.

The student's data is displayed on the **Pending Update Details** page where you can

approve or deny each pending update.

|       | Save        |                        |                 |                        | Student Information Sc                      | hool Year: 2021-20 | 22        | Campus 001 | : 001 School |             |
|-------|-------------|------------------------|-----------------|------------------------|---------------------------------------------|--------------------|-----------|------------|--------------|-------------|
| Stude | nt ID: 002  | 893 Stude              | nt Name: Ace, F | Rebecca Schofield      | Inquiry                                     |                    |           |            |              |             |
| 0     | Pending All | Decision<br>Accept All | O Reject All    | Submitted For          | Field                                       | Current Value      | New Value | Comment    | Submitted By | Doc<br>Regd |
| ۲     | Pending     | O Accept               | O Reject        | Ace, Rebecca Schofield | O Student Health Information Sheet          |                    |           | 8          | Ace , Erins  |             |
| ۲     | Pending     | O Accept               | O Reject        | Ace, Rebecca Schofield | O Student Residency Questionnaire           |                    |           | 8          | Ace , Erins  |             |
| ۲     | Pending     | O Accept               | O Reject        | Ace, Rebecca Schofield | O Student Media Release                     |                    |           | B2         | Ace , Erins  |             |
| ۲     | Pending     | O Accept               | O Reject        | Ace, Rebecca Schofield | O History of School Attendance - Secondary  |                    |           | 8          | Ace , Erins  |             |
| ۲     | Pending     | O Accept               | O Reject        | Ace, Rebecca Schofield | O Student Directory Information Release     |                    |           | 82         | Ace , Erins  |             |
| ۲     | Pending     | O Accept               | O Reject        | Ace, Rebecca Schofield | O Migrant Education Program - Family Survey |                    |           | Ba         | Ace , Erins  |             |
| ۲     | Pending     | O Accept               | O Reject        | Ace, Rebecca Schofield | O Ethnicity and Race Data Questionnaire     |                    |           | Bb         | Ace , Erins  |             |
| ۲     | Pending     | O Accept               | O Reject        | Ace, Rebecca Schofield | O Statement of Special Education Services   |                    |           | 8          | Ace , Erins  |             |
| ۲     | Pending     | O Accept               | O Reject        | Ace, Rebecca Schofield | O Food Allergy Disclosure                   |                    |           | B10        | Ace , Erins  |             |
| ۲     | Pending     | O Accept               | O Reject        | Ace, Rebecca Schofield | O Military Connected Student Data           |                    |           | 8          | Ace , Erins  |             |
| ۲     | Pending     | O Accept               | O Reject        | Ace , Erin S           | Contact: Relation                           | 1                  | Mother    | 0          | Ace , Erins  | N           |

Submitted ForThe student's name for which the request was submitted is displayed.One of the following is displayed:

• For a standard or static form, the form name is displayed.

• For a dynamic form, the ParentPortal field type for which the update was requested is displayed.

For a standard form, you can click  $\P$  next to the form name to view the form in a pop-up window.

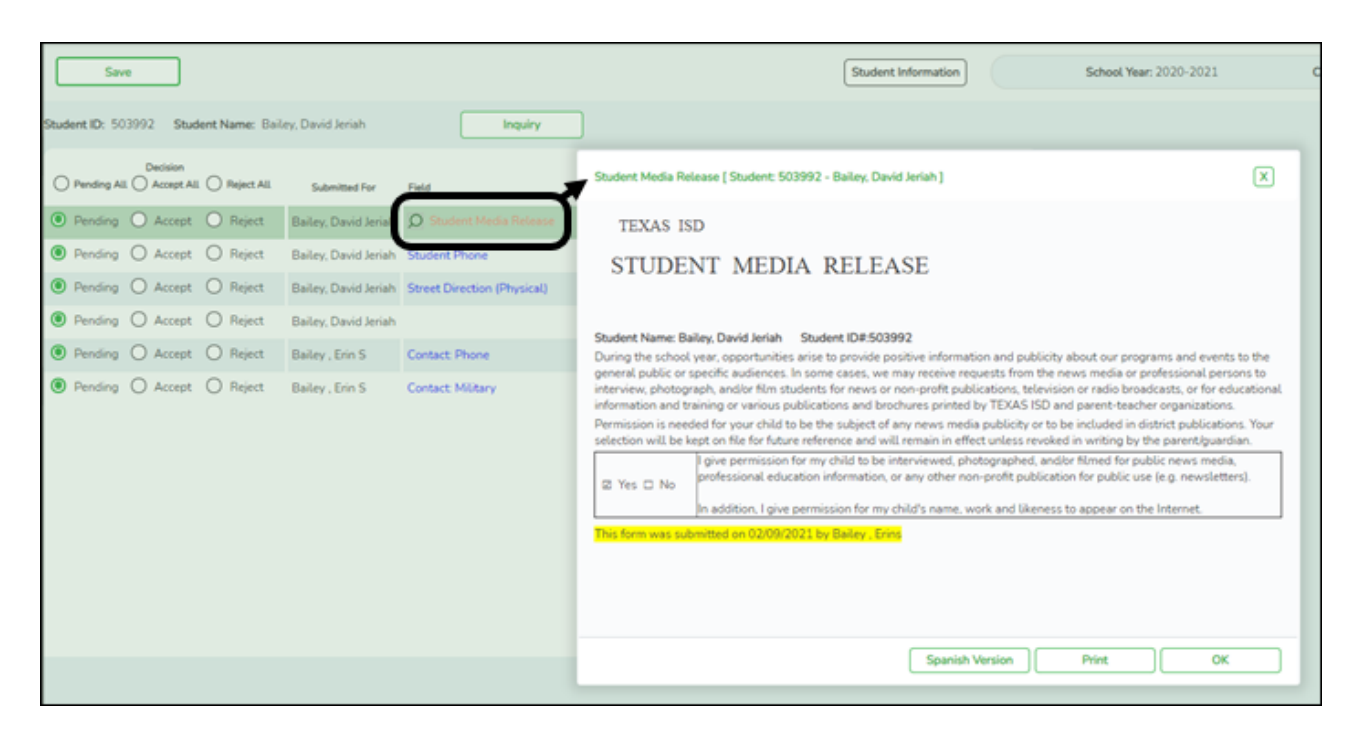

**NOTE:** If you reject a standard form, a parent will need to re-submit the entire form even if it was previously submitted. Review all form fields.

• Click **Spanish Version** to view a Spanish version of the form. Click **English Version** to return to the English version.

- Click **Print** to print the form.
- Click **OK** to close the window.

| Current Value       | The current data for the field is displayed, if it exists. This only applies to dynamic form fields. |
|---------------------|----------------------------------------------------------------------------------------------------|
| New Value           | The newly submitted information is displayed. This only applies to dynamic form fields.              |
| Submitted By        | The name of the parent/guardian who submitted the request is displayed.                              |
| Doc Reqd            | This field is currently not in use. N is always displayed for dynamic form fields.                   |
| Decision:           |                                                                                                    |
| Accept All          | Select to approve all of the student's pending update requests.                                      |
| Accept              | Select to approve a particular pending update.                                                       |
| Reject All          | Select to reject all of the student's pending update requests.                                       |
| Reject              | Select to reject a particular pending update.                                                        |
| Pending All         | Select to revert all requests to a pending status. This must be done prior to saving.                |
| If you reject an up | odate:                                                                                               |

• You must enter comments explaining your decision. Include detailed explanation and action required of the parent.

• An email message is sent to the parent notifying him that the change was not approved.

□ Click ⓑ to add comments about your decision to approve or reject a request. The Reviewer's Comment window opens.

| Save                                          |                      |          |                                    |                       |                       | Stude             | nt Information   |             | School Year: 2020-2 |
|-----------------------------------------------|----------------------|----------|------------------------------------|-----------------------|-----------------------|-------------------|------------------|-------------|---------------------|
| Student ID: 503992 Student Name: Baile        | ey, David Jeriah     |          | Inquiry                            |                       |                       |                   |                  |             |                     |
| Decision<br>Pending All Accept All Reject All | Submitted For        | Field    |                                    | Current Value         | New Value             | Comment           | Submitted By     | Doc<br>Reqd |                     |
| Pending O Accept O Reject                     | Bailey, David Jeriah | Ø Stud   | lent Media Release                 |                       |                       | 6                 | Bailey , Erins   |             |                     |
| Pending O Accept O Reject                     | Bailey, David Jeriah | Student  | Phone                              | 2793891               | 5555559               | B                 | Bailey , Erins   | N           |                     |
| O Pending O Accept I Reject                   | Bailey, David Jeriah | Street D | irection (Physical)                |                       | North                 | 6                 | Bailey , Erins   | N           |                     |
| Pending O Accept O Reject                     | Bailey, David Jeriah |          | Reviewer's Comment                 | s: 503992             |                       | _                 |                  |             |                     |
| Pending O Accept O Reject                     | Bailey , Erin S      | Contact  |                                    | -                     |                       |                   |                  |             |                     |
| Pending O Accept O Reject                     | Bailey , Erin S      | Contact  | You must provide pro<br>to campus. | of of physical street | address. Please bring | a utility bill or | some other docum | ent verifyi | ing your address    |
|                                               |                      |          |                                    |                       |                       |                   |                  |             |                     |
|                                               |                      |          |                                    |                       |                       |                   | ОК               |             | Cancel              |
|                                               |                      |          |                                    |                       |                       |                   |                  |             |                     |

**IMPORTANT!** Comments are required when you reject a request. Include detailed explanation and action required of the parent.

a. Add or update comments as needed, up to 255 characters.

- b. Click **OK**.
- c. You must click **Save** on the Pending Updates page in order to save the updated data.
- A red comment icon 📲 indicates that reviewer's comments exist for the request.

Click Save.

**NOTE:** Once you have accepted or rejected all of a student's pending updates, the student's name is no longer displayed on the **Pending Updates** page.

### 2. Monitor student form submission.

### Registration > Maintenance > Student Enrollment > Forms

The Forms tab allows you to view the status of a student's forms and maintain submission dates for hand-delivered forms.

Form information is displayed differently on this tab depending on the form type.

Some forms may only require the parent to acknowledge that he has reviewed the form. Other forms require the parent to input data. Some data input by parents must be approved by campus staff in order for the change to be made to the student's record. These settings are established in ParentPortal Admin on the Form Management pages.

- $\circ\,$  If a parent acknowledges the form via ParentPortal, you can view the form data and submission date.
- $\circ\,$  If a parent submits a form change via ParentPortal, you can view the form data and status.
- If a parent submits a hard copy of a form to the campus staff, you can manually record the date on which the form was delivered.

The Forms tab is not available until you retrieve a student on the **Student Enrollment** page. For a new student, you must enter and save all required data on the **Demo1** tab before proceeding to this tab.

| S                        | ave            | ]                                                                                                    |             |              |                   |             |               |         |           | School Year: 2020-2021 |
|--------------------------|----------------|----------------------------------------------------------------------------------------------------|-------------|--------------|-------------------|-------------|---------------|---------|-----------|------------------------|
| STUDENT                  | 504251<br>Com  | AGUILAR, KAYLEIGH NORA ments Bus Info                                                                                                    | TE          | XAS UNIQUE S | TU ID: (71819776) | 27          |               |         |           | Retrieve               |
| DEM01<br>Sch Yr<br>🖉 202 | DEM<br>1 🖌 202 | IO2         DEM03         AT RISK         CONTAI           Forms         Image: Contract of the second second sec | CT W/R ENF  | ROLL SPEC    | CED G/T           | BIL/ESL     | TITLE I PRS   | GENERIC | PK ENROLL | FORMS                  |
| Details                  | Sch Yr         | Form.Name                                                                                                    | Submit Date | Submitter ID | Approval Date     | Approver ID | Required Form |         |           |                        |
|                          |                | Ethnicity and Race Data Questionnaire                                                                                                    |             |              | N/A               | N/A         | N             |         |           |                        |
|                          |                | FERPA and Directory Information Notice                                                                                                    |             |              | N/A               | N/A         | Y             |         |           |                        |
|                          |                | Food Allergy Disclosure                                                                                                    |             |              | N/A               | N/A         | Y             |         |           |                        |
|                          |                | History of School Attendance - Secondary                                                                                                    |             |              | N/A               | N/A         | Y             |         |           |                        |
|                          |                | Migrant Education Program - Family Survey                                                                                                    |             |              | N/A               | N/A         | Y             |         |           |                        |
|                          |                | Military Connected Student Data                                                                                                    |             |              | N/A               | N/A         | Y             |         |           |                        |
|                          |                | Student Directory Information Release                                                                                                    |             |              | N/A               | N/A         | Y             |         |           |                        |
|                          |                | Student Health Information Sheet                                                                                                    |             |              | N/A               | N/A         | Y             |         |           |                        |
|                          |                | Student Media Release                                                                                                    |             |              | N/A               | N/A         | Y             |         |           |                        |
|                          |                | Student Residency Questionnaire                                                                                                    |             |              | N/A               | N/A         | Y             |         |           |                        |

All current and next year forms are listed.

- $\circ\,$  Unsubmitted forms are listed first, according to the selected school year.
- External forms are not listed.
- The list can be re-sorted.

#### filters

You can filter the listed forms:

| filters |                                                                                                    |
|---------|----------------------------------------------------------------------------------------------------|
| Sch Yr  | Indicate if you want to view online registration forms (upcoming school year) or student data form changes (current school year).                                                                                                    |
|         | For example, if it is currently the 2019-2020 school year, and registration is open for the 2020-2021 school year, select <b>2020</b> to see student form changes submitted for the current school year, and/or select <b>2021</b> to see form changes submitted from online registration. |
|         | Annual Student Data Rollover (ASDR) affects the school years displayed. After ASDR is run, the previous school year drops off, and the next school year is added.                                                                                                    |
| Forms   | Select which forms you want to view for the selected school year(s).                                                                                                    |

Click **Filter**.

| Form Name        | The name of each form is displayed.                                                                                                    |
|------------------|----------------------------------------------------------------------------------------------------|
| Submit Date      | For forms submitted online, the most recent date on which the parent submitted or acknowledged the form via ParentPortal is displayed.                                                                                        |
|                  | If the parent brings a paper copy of the form to the campus, type the date on which the parent delivered the form in the MMDDYYYY format, or click $\blacksquare$ to select the date from a calendar, and click <b>Save</b> . |
|                  | The date is saved in the <b>Submit Date</b> field.                                                                                                    |
|                  | <b>IMPORTANT:</b> You cannot enter a date unless you have filtered for one school year. If the <b>Sch Yr</b> field has both school years selected, or if no school year is selected, the field is disabled.                   |
| Submitter ID     | For forms submitted online, the full name of the parent who most recently<br>submitted the change or acknowledged the form via ParentPortal is displayed,<br>according to the ID used to log on to ParentPortal.              |
|                  | If the parent delivered a paper copy of the form to the campus, the full name<br>of the campus administrator who entered the <b>Submit Date</b> date is displayed,<br>according to the ID used to log on to ASCENDER.         |
| Approval Date    | For forms submitted online, the date on which the campus administrator most recently approved/rejected the change to the form data via the Pending Updates page is displayed.                                                 |
|                  | 'N/A' is displayed for standard forms, any form delivered to the campus by the parent, or any form submitted during New Student Enrollment.                                                                                   |
| Approver ID      | For forms submitted online, the full name of the campus administrator who<br>most recently approved/rejected the change via the Pending Updates page is<br>displayed, according to the ID used to log on to ASCENDER.         |
|                  | 'N/A' is displayed for standard forms, any form delivered to the campus by the parent, or any form submitted during New Student Enrollment.                                                                                   |
| Required<br>Form | Y or N is displayed to indicate if the form is required in either New Student<br>Enrollment or Online Registration. N is only displayed if the form is not<br>required in any group; otherwise, Y is displayed.               |

 $\Box$  Click  $\P$  to view the form details.

**NOTE:** For any form delivered to the campus by the parent, you cannot view the form; the spyglass icon is not available.

### **DYNAMIC FORMS**

If the parent submitted a change to any editable field in a dynamic form via ParentPortal, the each field change must be approved/rejected individually on **Pending Updates**.

If multiple changes have been submitted, the fields display data for the most recent change submitted.

 $\Box$  Click  $\P$  to view details of the requested change(s).

A dynamic form is displayed as a table of fields and values. Only fields that have new or updated values are listed.

| Save         | ,      |                                   |                           |               |                                |      | Student Information |         | ş |
|--------------|--------|-----------------------------------|---------------------------|---------------|--------------------------------|------|---------------------|---------|---|
|              | ST     | UDENT: 002893 : ACE, REBECCA      | Contacts [ Student: 00285 | 93 - ACE, REE | ECCA SCHOFIELD ]               |      |                     |         | × |
|              |        | Comments                          | Last Submitted Date : 0   | 9/15/2021   9 | Submitter ID : ACE, ERIN SCHOP | IELD |                     |         |   |
| 141 2022 1   | Z 2022 | All Checoured CJ                  | Request Type              | Field         | lo(cast Houned by).            |      | New Value           | Status  |   |
| V 2022 (     | V 2023 |                                   | Update                    | 1st Contact:  | Relation                       |      | 2                   | Pending |   |
|              |        | /                                 | Update                    | 1st Contact:  | Military                       |      | 0                   | Pending |   |
|              |        | Station Directory Information Rel | Update                    | 1st Contact:  | Driver License State           |      | TX                  | Pending |   |
|              |        | Student Health Information Sheet  |                           | -             |                                |      |                     |         |   |
|              | /      | Student Media Release             |                           |               |                                |      |                     |         |   |
|              |        | Student Residency Questionnaire   |                           |               |                                |      |                     |         |   |
| $\bigcirc$   | 2022   | Contacts                          |                           |               |                                |      |                     |         |   |
| $\checkmark$ | 2022   | Ethnicity and Race Data Question  |                           |               |                                |      |                     |         |   |
| Q            | 2022   | Falsification of Documents & Iden |                           |               |                                |      |                     |         |   |
| Q            | 2022   | FERPA and Directory Information   |                           |               |                                |      |                     |         |   |
| Q            | 2022   | Food Allergy Disclosure           |                           |               |                                |      |                     |         |   |
| Q            | 2022   | History of School Attendance - Sc |                           |               |                                |      |                     |         |   |
| Q            | 2022   | Migrant Education Program - Fam   |                           |               |                                |      |                     |         |   |
| Q            | 2022   | Military Connected Student Data   |                           |               |                                |      |                     |         |   |
| Q            | 2022   | Registration                      |                           |               |                                |      |                     |         |   |
| Q            | 2022   | Statement of Special Education Se |                           |               |                                |      | Print               | OK      |   |
| Q            | 2022   | Student Directory Information Rel |                           |               |                                |      |                     |         |   |
| Q            | 2022   | Student Health Information Sheet  | 05                        | 0/15/2021     | ACE, ERIN SCHOFIELD            | N/A  | N/A                 | Y       |   |
| Q            | 2022   | Student Media Release             | 05                        | 0/15/2021     | ACE, ERIN SCHOFIELD            | N/A  | N/A                 | Y       |   |
| 0            | 2022   | Student Residency Questionnaire   | 05                        | /15/2021      | ACE, ERIN SCHOFIELD            | N/A  | N/A                 | Y       |   |

| Request Type | New Record is displayed if no data currently exists.                            |
|--------------|---------------------------------------------------------------------------------|
|              | <b>Update</b> is displayed if the parent requested to change the existing data. |
|              | <b>Delete</b> is displayed if the parent requested to remove the existing data. |
| Field        | The field indicates which data is being updated.                                |
| New Value    | The new value entered by the parent in ParentPortal is displayed.               |

| Status | <b>Accepted</b> is displayed (in green) if the campus administrator accepted the change.                     |
|--------|----------------------------------------------------------------------------------------------------|
|        | <b>Rejected</b> is displayed (in red) if the campus administrator rejected the change.                       |
|        | <b>Pending</b> is displayed (in blue) if a campus administrator has not yet accepted or rejected the change. |

□ Click **Print** to print the form.

 $\Box$  Click **OK** to close the form.

### **STANDARD FORMS**

 $\Box$  Click  $\Im$  to view a standard form.

The standard form resembles the hard copy form and contains the data entered by the parent if applicable. The form submission date and parent name are also displayed on the form.

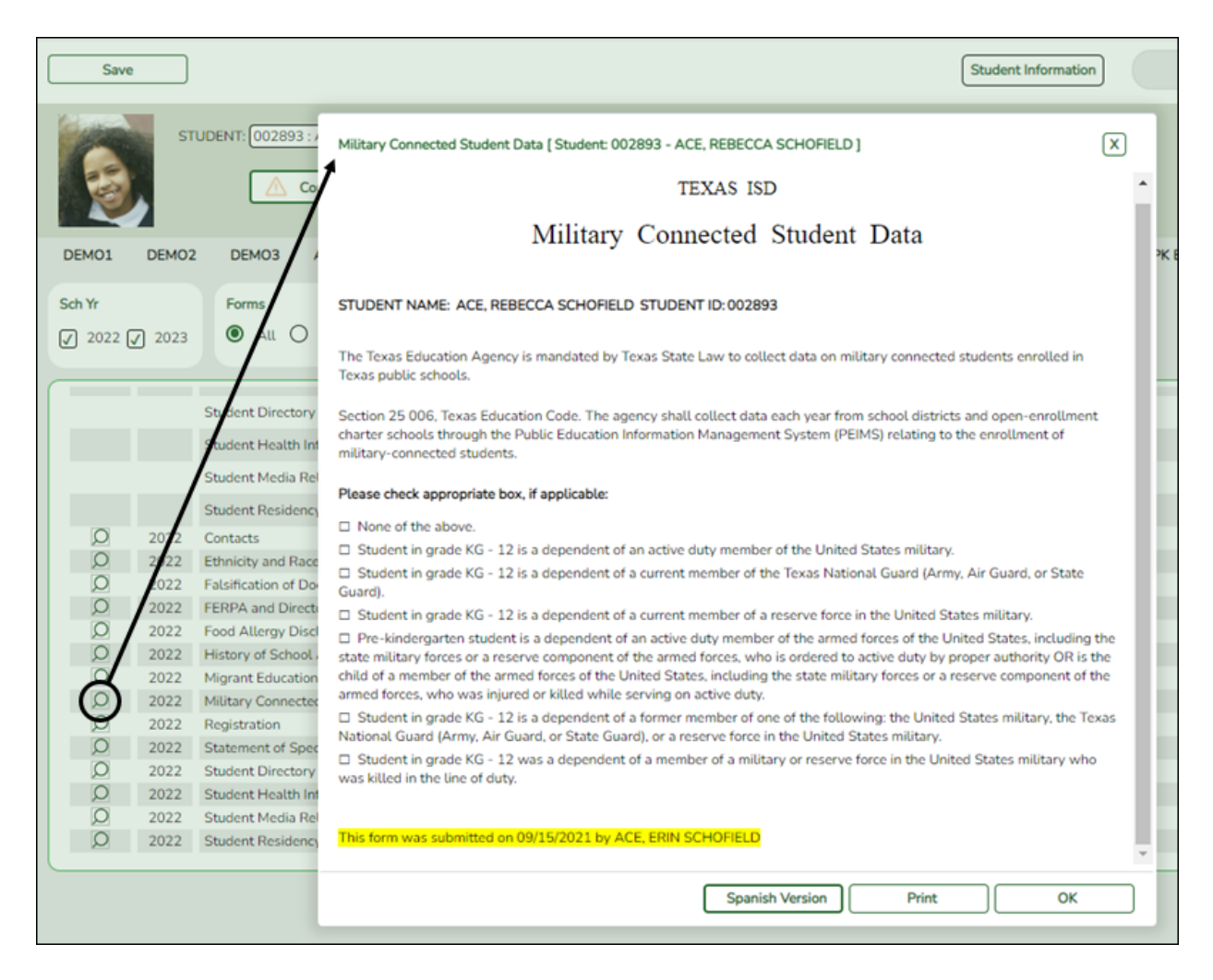

| Spanish Version | Click to view the Spanish version of the form if it is available. |
|-----------------|-------------------------------------------------------------------|
| English Version | Click to return to the English version of the form.               |

□ Click **Print** to print the English or Spanish version of the form.

 $\Box$  Click **OK** to close the form.

□ Click **Save** if you entered or changed a date.

### 3. Run reports.

Several reports are available to assist you in monitoring and maintaining student data changes and forms.

## Registration > Reports > Registration Reports > Student > SRG0700 - Student Missing Forms

This report provides a list of students who are missing one or more forms for the current school year. You can use the report to identify all students missing a specific form, or identify students who are missing any forms.

Before you can run the report for a specific form, the form must be set up in ASCENDER ParentPortal Admin - Form Group Management in the *Returning Student Registration* group or the *Student Data Maintenance* group. Only forms in these groups are available in the ellipsis lookup for the **Form Name** parameter.

Public Documents and New Student Enrollment forms, as well as Archived forms, are excluded.

Note that the **Submit Date** field, as displayed on the **Forms** tab, is used to associate a student's form with the current year.

Date Run: 2/8/2021 8:40 AM Cnty-Dist: 031-775 Campus: 001 Student Missing Forms 001 School Sch Year:2021

PP

| Control Millson | No Name found |         |                                               | Orada Ludia Ma                                                                                                    |
|-----------------|---------------|---------|-----------------------------------------------|----------------------------------------------------------------------------------------------------|
| Cntrl Nbr:      | No Name found |         |                                               | Grade LVI: 09                                                                                                    |
| Student         |               | Student | Reqd                                          | Form                                                                                                    |
| Wicht Condu     |               | 100450  | PUIII                                         | Raile<br>Etholeity and Data Data Organizationaliza                                                                                                    |
| winght, Candy   |               | 123450  | NO                                            | Ethnicity and Race Data Questionnaire                                                                                                    |
|                 |               |         | res                                           | FERPA and Directory Information Notice                                                                                                    |
|                 |               |         | Yes                                           | Food Allergy Disclosure                                                                                                    |
|                 |               |         | Yes                                           | History of School Attendance - Secondary                                                                                                    |
|                 |               |         | Yes                                           | Migrant Education Program - Family Survey                                                                                                    |
|                 |               |         | Yes                                           | Military Connected Student Data                                                                                                    |
|                 |               |         | Yes                                           | Student Directory Information Release                                                                                                    |
|                 |               |         | Yes                                           | Student Health Information Sheet                                                                                                    |
|                 |               |         | Yes                                           | Student Media Release                                                                                                    |
|                 |               |         | Yes                                           | Student Residency Questionnaire                                                                                                    |
| Cntrl Nbr:      | No Name found |         |                                               | Grade LvI : 10                                                                                                    |
| Student         |               | Student | Reqd                                          | Form                                                                                                    |
| Name            |               | ID      | Form                                          | Name                                                                                                    |
| REESE, PEYTON \ | N             | 101190  | No                                            | Ethnicity and Race Data Questionnaire                                                                                                    |
|                 |               |         | Yes                                           | FERPA and Directory Information Notice                                                                                                    |
|                 |               |         |                                               |                                                                                                    |
|                 |               |         | Yes                                           | Food Allergy Disclosure                                                                                                    |
|                 |               |         | Yes<br>Yes                                    | Food Allergy Disclosure<br>History of School Attendance - Secondary                                                                                                    |
|                 |               |         | Yes<br>Yes<br>Yes                             | Food Allergy Disclosure<br>History of School Attendance - Secondary<br>Migrant Education Program - Family Survey                                                                                                    |
|                 |               |         | Yes<br>Yes<br>Yes<br>Yes                      | Food Allergy Disclosure<br>History of School Attendance - Secondary<br>Migrant Education Program - Family Survey<br>Military Connected Student Data                                                                                                    |
|                 |               |         | Yes<br>Yes<br>Yes<br>Yes<br>Yes               | Food Allergy Disclosure<br>History of School Attendance - Secondary<br>Migrant Education Program - Family Survey<br>Military Connected Student Data<br>Student Directory Information Release                                                              |
|                 |               |         | Yes<br>Yes<br>Yes<br>Yes<br>Yes<br>Yes        | Food Allergy Disclosure<br>History of School Attendance - Secondary<br>Migrant Education Program - Family Survey<br>Military Connected Student Data<br>Student Directory Information Release<br>Student Health Information Sheet                          |
|                 |               |         | Yes<br>Yes<br>Yes<br>Yes<br>Yes<br>Yes<br>Yes | Food Allergy Disclosure<br>History of School Attendance - Secondary<br>Migrant Education Program - Family Survey<br>Military Connected Student Data<br>Student Directory Information Release<br>Student Health Information Sheet<br>Student Media Release |

You can also run the report for a specific form.

|                    |                   | -             |                         |                     |
|--------------------|-------------------|---------------|-------------------------|---------------------|
| Date Run: 2/8/2021 | 8:42 AM           | Stu           | dent Missing Forms      | Program ID: SRG0700 |
| Cnty-Dist: 031-775 |                   | STUDENTR      | RESIDENCY QUESTIONNAIRE | Page: 1 of 14       |
| campus: 001        |                   |               | 001 School              |                     |
|                    |                   |               | Sch Year: 2021          |                     |
|                    |                   |               |                         |                     |
| Cntrl Nbr:         | No Name found     |               | Grade Lvl : 09          |                     |
| Student            |                   | Student       |                         |                     |
| Name               |                   | ID            |                         |                     |
| Wright,Candy       |                   | 123456        |                         |                     |
| Cntrl Nbr:         | No Name found     |               | Grade Lvl : 10          |                     |
| Student            |                   | Student       |                         |                     |
| Name               |                   | ID            |                         |                     |
| REESE, PEYTON      | w                 | 101190        |                         |                     |
| Cntrl Nbr:         | No Name found     |               | Grade LvI : 11          |                     |
| Student<br>Name    |                   | Student<br>ID |                         |                     |
| AYALA, ERIC C      |                   | 101192        |                         |                     |
| CORTEZ,NEELE       |                   | 101189        |                         |                     |
| MENDOZA, THAL      | ATCHANAN          | 101191        |                         |                     |
| Cntrl Nbr:         | No Name found     |               | Grade Lvl : 12          |                     |
| Student<br>Name    |                   | Student<br>ID |                         |                     |
| ARGUIJO, JAVIER    | 2                 | 503795        |                         |                     |
| Cntrl Nbr: 000     | PARGETER, MELISSA |               | Grade LvI: 09           |                     |
| Student<br>Name    |                   | Student<br>ID |                         |                     |
| HERNANDEZ NIC      | HOLAS D           | 301063        |                         |                     |

# Registration > Reports > Registration Reports > Student > SRG0710 - Standard Forms (Home Language Survey)

This report prints the following forms for the selected students. The hard copies must be retained in the student's folder.

- Home Language Survey
- Home Language Survey -19 TAC (if available)
- Student Health Information Sheet

Only forms that were submitted by the parent via ParentPortal are printed; this report does not include forms that were manually recorded as submitted on **Registration** > **Maintenance** > **Student Enrollment** > **Forms**.

**NOTE:** The report was updated in summer 2019 according to revised TEA guidelines; if a parent submitted the old version of the Home Language Survey form, the old form is printed in this report. If the parent has submitted the new form, the new form is printed.

| STUDENT ID: 444450                                                                                                    | NAME OF STUDENT: Wright, Sharon A                                                                                                    | CAMPUS: 001 School                                                                       |  |  |  |  |  |
|----------------------------------------------------------------------------------------------------|----------------------------------------------------------------------------------------------------|------------------------------------------------------------------------------------------|--|--|--|--|--|
|                                                                                                    |                                                                                                    |                                                                                          |  |  |  |  |  |
|                                                                                                    | TXEIS ISD                                                                                                    |                                                                                          |  |  |  |  |  |
|                                                                                                    | HOME LANGUAGE SURVEY-19 TAC Chapter 89                                                                                                    | , Subchapter BB, §89.1215                                                                |  |  |  |  |  |
| (He                                                                                                    | ome Language Survey applicable ONLY if administered for students en                                                                                                    | rolling in pre-kindergarten through grade 12)                                            |  |  |  |  |  |
| TO BE COMPLETED BY PAR                                                                                                    | RENT OR GUARDIAN FOR STUDENTS ENROLLING IN PREKINDER                                                                                                    | GARTEN THROUGH GRADE 8 (OR BY STUDENT IN GRADES 9-12):                                   |  |  |  |  |  |
| The state of Texas requires that the following informatio<br>information requested by the questions below.                                                                                                    | The state of Texas requires that the following information be completed for each student who enrolls in a Texas public school for the first time. It is the responsibility of the parent or guardian, not the school, to provide the lar<br>information requested by the questions below. |                                                                                          |  |  |  |  |  |
| Dear Parent or Guardian: To determine if your child would benefit from Bilingual and/or English as a Second Language program services, please answer the two questions below. If either of your re<br>indicates the use of a language other than English, then the school district must conduct an assessment to determine how well your child communicates in English. This assessment information inform instructional and program placement recommendations. If you have questions about the<br>and use of the Home Language Survey, or you would like assistance in completing the form, please contact your school/district personnel.For more information on the process that must be follower<br>visit the following website: https://projects.esc20.net/upload/page/0084/docs/EL%20Identification_ReclassificationFlowchart%202018.pdf |                                                                                                    |                                                                                          |  |  |  |  |  |
| This survey shall be kept in each student's permanent record folder.                                                                                                    |                                                                                                    |                                                                                          |  |  |  |  |  |
| 1. What language is spoken in the child's home r                                                                                                    | most of the time? Spanish                                                                                                    |                                                                                          |  |  |  |  |  |
| 2. What language does the child speak most of t                                                                                                    | he time? Vietnamese                                                                                                    |                                                                                          |  |  |  |  |  |
| 3. What is the student's country of birth?                                                                                                    | Vietnam                                                                                                    |                                                                                          |  |  |  |  |  |
| If country not listed in dropdown list, enter countr                                                                                                    | ry of birth:                                                                                                    |                                                                                          |  |  |  |  |  |
| NOTE: If you believe you made an error when<br>proficiency; and 2) your written correction rec                                                                                                    | completing this Home Language Survey, you may request a corre<br>quest is made within two calendar weeks of your child's enrollmer                                                                                                    | ection, in writing, only if: 1) your child has not yet been assessed for Eng<br>nt date. |  |  |  |  |  |

| Campus Name:                              | 041 School                    |                  |                                 |                     |      |
|-------------------------------------------|-------------------------------|------------------|---------------------------------|---------------------|------|
| Name of Student:                          | Wright, Thomas J              |                  |                                 | Grade:              | 06   |
| Date of Birth:                            | 10/20/2008                    | 10/20/2008       |                                 |                     | 12   |
| All information obtained for<br>TEXAS ISD | or this purpose will remain o | confidential. Or | ne form per student enrolled is | required.           |      |
| STUDENT HEALTH                            | INFORMATION SHE               | ET               |                                 |                     |      |
| HEALTH HISTORY: Sele                      | ct Yes for any conditions th  | at apply to you  | r child and have been diagno    | sed by a physician. |      |
| CONDITION                                 | RESPON                        | ISE              | DATE                            | COMMENTS            |      |
| ADHD:                                     | Yes:[]                        | No:[x]           |                                 |                     |      |
| ADD:                                      | Yes:[]                        | No:[x]           |                                 |                     |      |
| Allergies                                 | Yes:[x]                       | No:[]            | 10/10/2018                      | ALLERGIC TO BEE ST  | INGS |
| rain grou.                                |                               |                  |                                 |                     |      |

### Registration > Reports > Registration Reports > Student > SRG0720 - Online Registration Forms Related Reports

This report displays student form data submitted via the standard forms which are provided to parents in ParentPortal. Various reports can be printed depending on the **Report Name** selected.

The report heading changes according to the selected report.

• If you select one of the *Data Differences* reports, the report lists students who have different information in ParentPortal than in ASCENDER. The differing information is highlighted.

| Date Run:  |                     | Program ID: SRG0720 |                |            |                       |       |          |                  |       |
|------------|---------------------|---------------------|----------------|------------|-----------------------|-------|----------|------------------|-------|
| Cnty-Dist: |                     |                     |                | Page: 1 of | 1                     |       |          |                  |       |
| Campus:    |                     |                     | Sch Year:      |            |                       |       |          |                  |       |
|            |                     |                     |                |            |                       |       |          |                  |       |
|            |                     |                     |                |            |                       |       |          |                  |       |
| Grade Lev  | <b>/el:</b> 09      |                     |                |            |                       |       |          |                  |       |
| Student    |                     |                     |                |            | American              |       |          | Hawaiian/Pacific |       |
| ID         | Student Name        | Parent Phone        |                | Hispanic   | Indian/Alaskan Native | Asian | Black    | Islander         | White |
| 080875     | ALCORTA, LOGAN A    | (581) 336-1789      | Parent Portal: | N          | Y                     | N     | Y        | N                | Y     |
|            |                     |                     | TxEIS:         | N          | N                     | N     | N        | N                | Y     |
| 102403     | HAMILTON, IKE S     | (549) 498-7619      | Parent Portal: | Y          | N                     | N     | N        | N                | Y     |
|            |                     |                     | TxEIS:         | N          | N                     | N     | N        | Y                | Y     |
| 102601     | Johanson, Skyler    | (549) 498-7619      | Parent Portal: | N          | N                     | N     | N        | Y                | N     |
|            |                     |                     | TxEIS:         | N          | N                     | N     | N        | Y                | Y     |
| Grade Lev  | (el: 11             |                     |                |            |                       |       |          |                  |       |
| Grade Let  |                     |                     |                |            |                       |       |          |                  |       |
| Student    |                     |                     |                |            | American              |       | <b>_</b> | Hawaiian/Pacific |       |
| ID         | Student Name        | Parent Phone        |                | Hispanic   | Indian/Alaskan Native | Asian | Black    | Islander         | White |
| 010095     | THOMPSON, KATELYN P | (581) 399-0331      | Parent Portal: | N          | N                     | N     | N        | N                | N     |
|            |                     |                     |                |            |                       |       |          |                  |       |

• If you select one of the *Release Denials* reports, the report lists students who denied release of directory information to one or more publications or requestors.

| Date Run:<br>Cnty-Dist:<br>Campus: |                     | Program II<br>Page:   | D: SRG<br>1 of                                                  | i0720<br>1 |  |  |
|------------------------------------|---------------------|-----------------------|-----------------------------------------------------------------|------------|--|--|
| Grade Le                           | evel: 09            |                       |                                                                 |            |  |  |
| Student<br>ID                      | Student Name        | Parent/Guardian Email | Do Not Release To                                               |            |  |  |
| 080875                             | ALCORTA, LOGAN A    |                       | Educational Requestor / District Publication                    |            |  |  |
| 102403                             | HAMILTON, IKE S     | , india Cara in the   | District Publication / Military Requestor / Educational Request | tor        |  |  |
| Grade Le                           | evel: 12            |                       |                                                                 |            |  |  |
| Student<br>ID                      | Student Name        | Parent/Guardian Email | Do Not Release To                                               |            |  |  |
| 100811                             | SANDOVAL, ABIGAIL P |                       | Private Requestor                                               |            |  |  |
|                                    |                     |                       |                                                                 |            |  |  |
|                                    |                     |                       |                                                                 |            |  |  |

• If you select the Food Allergy Disclosure report, the report lists only modified data columns.

• The other reports list the students who have submitted the associated form and the data submitted.

| Date Run:     Student With Special Education Services       Cnty-Dist:     Pecan Grove High School       Campus:     Sch Year: J |                                         |             |               |                   |                      |     | Program ID: SR<br>Page: 1 of | G0720<br>1      |                      |                   |
|----------------------------------------------------------------------------------------------------|-----------------------------------------|-------------|---------------|-------------------|----------------------|-----|------------------------------|-----------------|----------------------|-------------------|
| Grade Leve<br>Student<br>ID                                                                                                    | el: 09<br>Student Name                  | Rcvd<br>Svc | Speech        | Self<br>Contained | Auditory<br>Impaired | смс | Visually<br>Impaired         | Previous School | Service<br>Dismissed | Dismissed<br>Year |
| 102403                                                                                                    | HAMILTON, IKE S                         | Y           | N             | Y                 | N                    | Y   | N                            | previous school | N                    | 2015              |
| Other Service                                                                                                    | es: dyslexia                            |             |               |                   |                      |     |                              |                 |                      |                   |
| Disabling Co                                                                                                    | nd: ED                                  |             |               |                   |                      |     |                              |                 |                      |                   |
| Comments:                                                                                                    | This is a comment from the Statement of | f Special E | Education Ser | vices form        |                      |     |                              |                 |                      |                   |
|                                                                                                    |                                         |             |               |                   |                      |     |                              |                 |                      |                   |

# Registration > Reports > Registration Reports > Student > SRG0730 - Percentage of Forms Submitted per Campus

This report displays the counts and percentages of students who have submitted enrollment, registration, and student data forms per campus, including:

- Students who have submitted all forms.
- Students who have submitted some forms.
- $\circ\,$  Students who have submitted no forms.

The count of students at the campus is displayed, and a district total is provided for each column.

| Date Run: 3/10/2022 8:11 AM<br>Cnty-Dist: 964-964 |                | Percentage of Forms Submi<br>TEXAS ISD<br>Sch Yr: 202 | Percentage of Forms Submitted per Campus<br>TEXAS ISD<br>Sch Yr: 2022 |                       |  |  |  |
|---------------------------------------------------|----------------|-------------------------------------------------------|-----------------------------------------------------------------------|-----------------------|--|--|--|
| Campus ID                                         | Total Students | All Forms<br>Submitted                                | Nbr (Percent) of Students<br>Some Forms<br>Submitted                  | No Forms<br>Submitted |  |  |  |
| 001                                               | 339            | 0 (0.0%)                                              | 5 (1.475%)                                                            | 334 (98.525%)         |  |  |  |
| 002                                               | 2              | 0 (0.0%)                                              | 1 (50.0%)                                                             | 1 (50.0%)             |  |  |  |
| 042                                               | 229            | 0 (0.0%)                                              | 0 (0.0%)                                                              | 229 (100.0%)          |  |  |  |
| 101                                               | 237            | 0 (0.0%)                                              | 1 (0.422%)                                                            | 236 (99.578%)         |  |  |  |
| District Total:                                   | 807            | 0 (0.0%)                                              | 7 (0.867%)                                                            | 800 (99.133%)         |  |  |  |

# Registration > Reports > Registration Reports > Withdrawal > SRG2300 - Student Information Request

The report lists special program requests for students who enrolled online via ParentPortal.

| Date Run:<br>Cnty-Dist: 020020<br>Campus: 001 |                              | Report | Program ID:<br>Page: | SRG2<br>1 of | 300 |  |  |
|-----------------------------------------------|------------------------------|--------|----------------------|--------------|-----|--|--|
| Date Accepted                                 | Student Name                 | Stu ID | Grade                | DOB          |     |  |  |
| 09-13-2017                                    | Smith, Jason                 | 045162 | 10                   | 03-25-2002   |     |  |  |
| Was Student previously                        | y in the following programs? |        |                      |              |     |  |  |
| G/T                                           | Y                            |        |                      |              |     |  |  |
| Special Education                             |                              |        |                      |              |     |  |  |
| Special Education                             | Notes                        |        |                      |              |     |  |  |
| Bilingual/ESL                                 |                              |        |                      |              |     |  |  |
| 504 Program                                   |                              |        |                      |              |     |  |  |
| Dyslexia                                      |                              |        |                      |              |     |  |  |
| Migrant Program                               |                              |        |                      |              |     |  |  |
| Immigrant Program                             |                              |        |                      |              |     |  |  |
| Social Services                               |                              |        |                      |              |     |  |  |
| DAEP/JJAEP                                    |                              |        |                      |              |     |  |  |
| Alternative Program                           |                              |        |                      |              |     |  |  |
| Foster Care                                   | N                            |        |                      |              |     |  |  |
| Homeless                                      |                              |        |                      |              |     |  |  |
| Prior Retention                               |                              |        |                      |              |     |  |  |
| Last Yr Grade                                 |                              |        |                      |              |     |  |  |
| Other Programs                                |                              |        |                      |              |     |  |  |
| Family members servin                         | ng our country               |        |                      |              |     |  |  |
| L                                             |                              |        |                      |              |     |  |  |

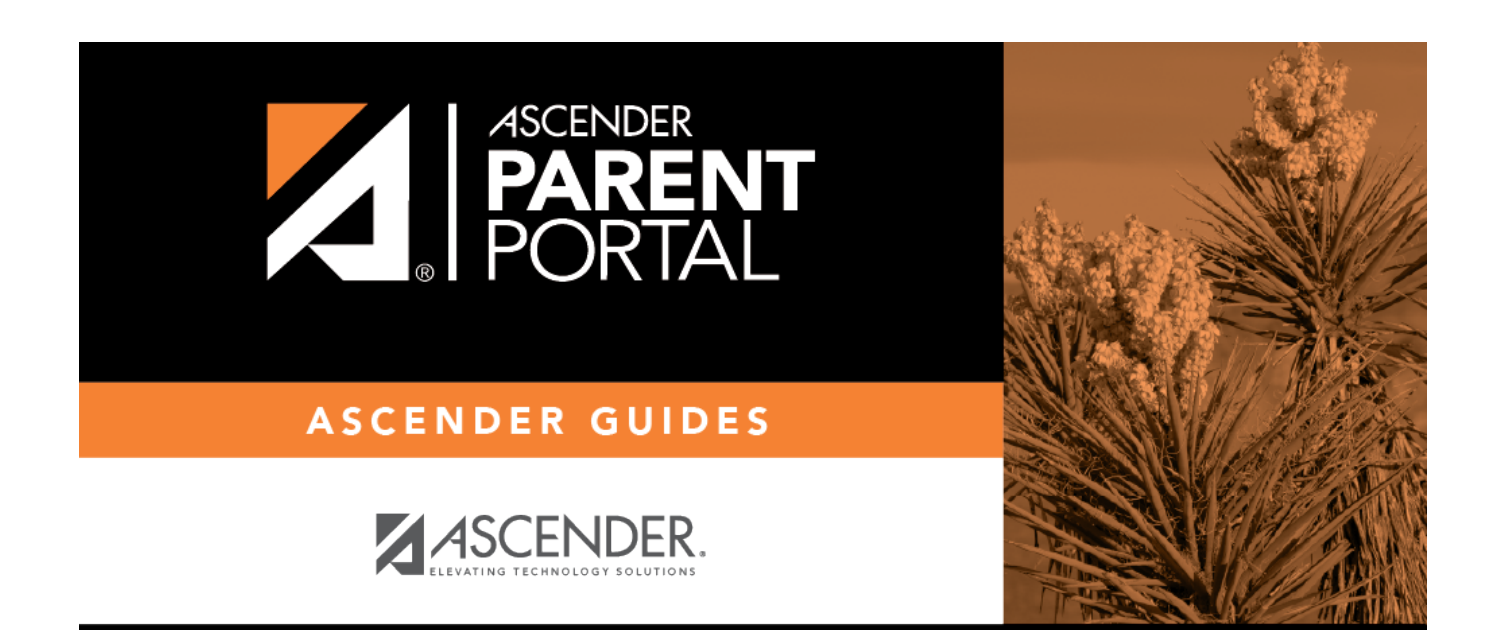

## **Back Cover**